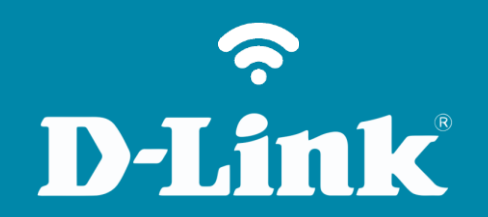

Configuração do Wi-Fi DIR-809

# Procedimentos para configuração da Rede Wireless

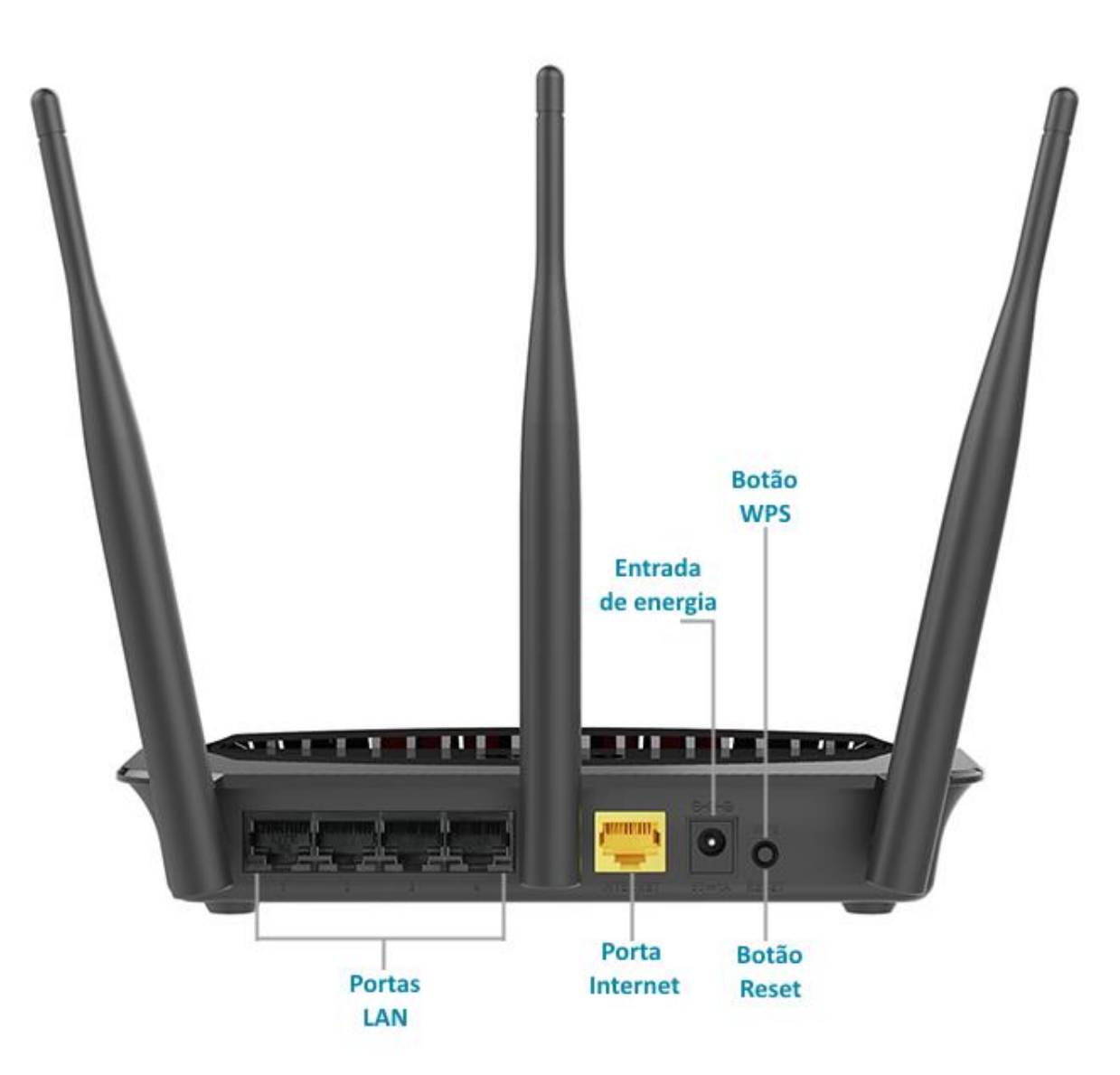

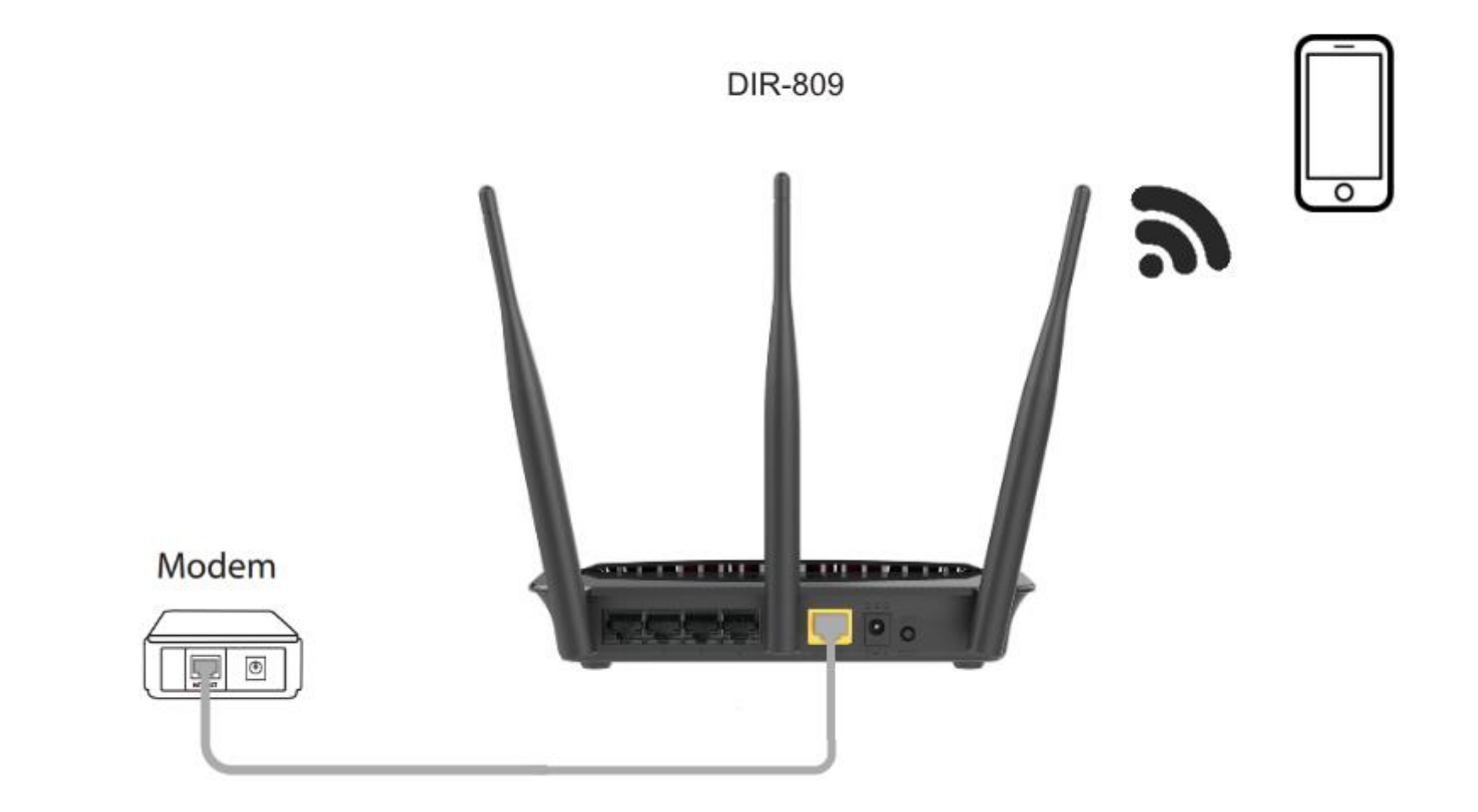

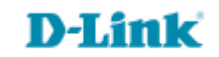

http://dlinkrouter.local ou http://192.168.0.1

|                                               | "🔲 🛈 奈 📶 70% 🗖 15:10 |    |                            | "🔲 🕲 🥱 📶 70% 🗖 15:09 |
|-----------------------------------------------|----------------------|----|----------------------------|----------------------|
| http://dlinkrouter.local                      | $\bigotimes$         |    | http://192.168.0.1         | $\bigotimes$         |
| http://dlinkrouter.local<br>dlinkrouter.local |                      | ou | 192.168.0.1<br>192.168.0.1 |                      |
| http://dlinkrouter.local                      |                      |    | 192.168.0.1                |                      |
| http //dlinkrouter.local                      |                      |    |                            |                      |

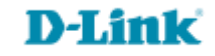

| Login                      |         |
|----------------------------|---------|
| Efetue login no roteador : |         |
| Nome de usuário<br>Senha   | : admin |
|                            | Login   |

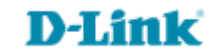

| DIR-809             | CONFIGURAÇÃO                       | AVANÇADO                                                                                                  | MANUTENÇÃO | ESTADO | AJUDA       |
|---------------------|------------------------------------|----------------------------------------------------------------------------------------------------|------------|--------|-------------|
| Fácil Configuração  | WIRELESS                           |                                                                                                    |            |        | Dicas Úteis |
| Conexão de Internet | Use esta seção para de             | Ativar o Auto Channel Scan<br>para que o roteador pode                                                    |            |        |             |
| Conexão Wireless    | observe que as alteraç<br>sem fio. | observe que as alterações feitas nesta seção, também precisarão ser duplicadas em seu cliente<br>sem fio. |            |        |             |

6

# **D-Link**

| MODO ACCESS POINT                                                             |  |  |  |  |
|-------------------------------------------------------------------------------|--|--|--|--|
| Use-o para desativar o NAT no roteador e transformá-lo em um ponto de acesso. |  |  |  |  |
| Modo Wireless : Roteador wireless 🔻                                           |  |  |  |  |
|                                                                               |  |  |  |  |
| AJUSTES DA REDE SEM FIO DE 2,4GHZ                                             |  |  |  |  |
| Habilitar Wireless : 🖉                                                        |  |  |  |  |
| Nome da rede Wireless (SSID) : D-Link_DIR-809 (Também conhecido como<br>SSID) |  |  |  |  |
| Habilitar seleção de canal automático : 📃                                     |  |  |  |  |
| Canal wireless : 11 🔻                                                         |  |  |  |  |
| Taxa de transmissão : Melhor (automático) ▼ (Mbit/s)                          |  |  |  |  |
| WMM Habilitar : 🕜 (Wireless QoS)                                              |  |  |  |  |
| Habilitar Wireless Oculto : 🔲 (Também conhecido como SSID Broadcast)          |  |  |  |  |

Modo Wireless: Selecione Roteador wireless.

- Marque a opção Habilitar Wireless.
- Crie um nome para a rede Wi-Fi no campo Nome da rede Wireless (SSID).
- Desmarque a seleção automática de canais e escolha os canais 1, 6 ou 11 (recomendado).

| MODO DE SEGURANÇA SEM FIO                                                           |
|-------------------------------------------------------------------------------------|
| Modo de Segurança<br>Habilitar WPA/WPA2 Apenas na Segurança Wireless (aprimorado) ▼ |
| WPA/WPA2                                                                            |
| WPA/WPA2 requer que as estações utilizem alto grau de criptografia e autenticação.  |
| Tipo de coficação : 🛛 AES 🔹 🔻                                                       |
| PSK: PSK 🔻                                                                          |
| Chave de Rede : 1q2w3e4r                                                            |
| (8~63 ASCII ou 64 HEX)                                                              |

- Modo de segurança: Selecione Habilitar WPA/WPA2 Apenas na Segurança Wireless (aprimorado).
- Crie uma senha para a rede Wi-Fi no campo Chave de Rede. A senha deve conter no mínimo 8 dígitos.

## **D-Link**

| AJUSTES DA REDE SEM FIO DE 5GHZ                                                                                  |  |  |  |  |
|----------------------------------------------------------------------------------------------------|--|--|--|--|
| Habilitar Wireless : 🕑                                                                                           |  |  |  |  |
| Nome da rede Wireless (SSID) : D-Link_DIR-809_5GHz (Também conhecido como<br>SSID)                               |  |  |  |  |
| Habilitar seleção de canal automático : 🕑                                                                        |  |  |  |  |
| Canal wireless : 161 🔻                                                                                           |  |  |  |  |
| Taxa de transmissão: Melhor (automático) ▼ (Mbit/s)                                                              |  |  |  |  |
| WMM Habilitar : 🗹 (Wireless QoS)                                                                                 |  |  |  |  |
| Habilitar Wireless Oculto : 📃 (Também conhecido como SSID Broadcast)                                             |  |  |  |  |
| MODO DE SEGURANÇA SEM FIO<br>Modo de Segurança<br>Habilitar WPA/WPA2 Apenas na Segurança Wireless (aprimorado) V |  |  |  |  |
| WPA/WPA2                                                                                                    |  |  |  |  |
| WPA/WPA2 requer que as estações utilizem alto grau de criptografia e autenticação.                               |  |  |  |  |
| Tipo de coficação : AES 🔻                                                                                        |  |  |  |  |
| PSK: PSK V                                                                                                    |  |  |  |  |
| Chave de Rede : 1q2w3e4r                                                                                         |  |  |  |  |
| (8~63 ASCII ou 64 HEX)                                                                                           |  |  |  |  |

*Nota:* Não é obrigatório que as redes de 2,4GHz e 5GHz possuam o mesmo nome e senha.

- Crie um nome para a rede Wi-Fi no campo
  Nome da rede Wireless (SSID).
- Desmarque a seleção automática de canais e escolha os canais 1, 6 ou 11 (recomendado).

- Modo de segurança: Selecione Habilitar WPA/WPA2 Apenas na Segurança Wireless (aprimorado).
- Crie uma senha para a rede Wi-Fi no campo Chave de Rede. A senha deve conter no mínimo 8 dígitos.

### Salvando as configurações.

#### WIRELESS

Use esta seção para definir as configurações sem fio para o seu roteador D-Link . Por favor, observe que as alterações feitas nesta seção, também precisarão ser duplicadas em seu cliente sem fio.

Salvar configurações Não Salvar

Não Salvar Configurações

#### **NECESSÁRIO REINICIAR**

Suas alterações foram salvas. O roteador deve ser reinicializado para que as alterações tenham efeito. Você pode reiniciar agora, ou você pode continuar a fazer outras alterações e reiniciar mais tarde.

Reiniciar agora

Reiniciar mais tarde

#### REINICIANDO...

Por favor espere 32 segundos

Se você alterou o endereço IP do roteador você precisará alterar o endereço IP em seu navegador antes de acessar o site de configuração novamente.

Você pode acessar o dispositivo através do endereço IP:

192.168.0.1

Clique em Salvar configurações.

Clique em Reiniciar agora.

Aguarde alguns segundos para as configurações serem salvas.

**Nota:** A rede de 5GHz será exibida apenas para aparelhos Dual-Band, para aparelhos inferiores será exibida apenas a rede de 2,4GHz.

# **D-Link**

## Passo 8

Suporte Técnico www.dlink.com.br/suporte